# ขั้นตอนที่ผู้เรียนต้องดำเนินการ ดังนี้

## 1.บันทึกประวัตินักศึกษา (เข้าศึกษาข้อมูลได้ที่ https://regis.kmutt.ac.th/web/step2/)

กรอกข้อมูลที่ URL https://sinfo.kmutt.ac.th/NewAcis/loginNewStudent.jsf

Username : กรอกรหัสนักศึกษา Password : กรอกเลขบัตรประจำตัวประชาชน ระบบเปิดให้บริการ เวลา 07:00 – 23:00 น. นักศึกษาจะอยู่ในระบบได้ครั้งละไม่เกิน 15 นาที เมื่อระบบตัดให้ Login เข้าระบบใหม่

 อัพโหลดเอกสาร ( ศึกษาข้อมูลได้ที่ https://regis.kmutt.ac.th/web/step2/) ไปที่--->ตัวอย่างเอกสารที่ต้อง Upload) ใบรายงานผลการศึกษา (Transcript) รูปถ่ายหน้าตรง

#### 3. เอกสารที่ต้องพิมพ์ หลักจากบันทึกประประวัติ

### ( ศึกษาข้อมูลได้ที่ https://regis.kmutt.ac.th/web/step2/) ไปที่--->ตัวอย่างเอกสารที่ต้อง Upload)

ระเบียนประวัตินักศึกษา ( เฉพาะหน้าแรก Save เป็น PDf file หรือ JPG)
ส่ง file มาที่ e-mail: mayula@sit.kmutt.ac.th (มะยุลา เดชศรฐิติวัฒน์ )
เพื่อตรวจสอบและรวบรวม พร้อมนำส่งสำนักทะเบียน ส่วนกลางของมหาวิทยาลัย

#### 4.สมัคร Internet Account (ศึกษาข้อมูลได้ที่ https://regis.kmutt.ac.th/web/step3/)

\*\*สำหรับนักศึกษาใหม่จำเป็นที่จะต้องทำการบันทึกข้อมูลประวัติในระบบ NewAcis ก่อนแล้วรอระบบอัพเดท ภายใน 24 ชั่วโมง (1 วัน) จึงจะสามารถใช้งานระบบนี้ได้ เนื่องจากระบบต้องดึงข้อมูลนักศึกษามาสร้าง Account

- สมัคร ไปที่---> https://myaccount.kmutt.ac.th/accountactivation-app/recovery-account
- คู่มือ ---> https://docs.google.com/document/d/1W8Mp4M3qhiyz2Co2v\_EL0x7D7klWCyGNSe0ydlzNoeg/edit

หากพบปัญหาในการสมัคร Internet Account ติดต่อ สำนักคอมพิวเตอร์ โทร.0-2470-9444 ในวันเวลาราชการ 08:30-16:30 น. Email: ccsupport@kmutt.ac.th